Gob.ec

Registro Único de Trámites y Regulaciones

Código de Trámite: DINARDAP-009-01-08

Página 1 de 5

# Información de Trámite

| Nombre Trámite                                                    | INSCRIPCIÓN DE CONTRATOS DE PRENDA INDUSTRIAL Y AGRÍCOLA                                                                                                    |  |  |
|-------------------------------------------------------------------|----------------------------------------------------------------------------------------------------|--|--|
| Institución                                                       | DIRECCIÓN NACIONAL DE REGISTROS PÚBLICOS                                                                                                    |  |  |
| Descripción                                                       | Todas las personas naturales jurídicas legalmente constituidas en el Ecuador o sucursales de compañías<br>extranjeras domiciliadas en el país pueden realizar la Inscripción de contratos de prenda industrial o agrícola, para<br>garantizar el cumplimiento de una obligación, los bienes muebles prendados deben ser de propiedad del deudor<br>prendario o garante prendario.                                                           |  |  |
| ¿A quién está<br>dirigido?                                        | <ul> <li>* Ciudadano mayor de 18 años nacional o extranjero</li> <li>* Son todas las personas jurídicas legalmente constituidas en el Ecuador o sucursales de compañías extranjeras domiciliadas en el país que deseen inscribir un contrato de prenda industrial o agrícola.</li> <li>Dirigido a:</li> <li>Persona Jurídica - Privada, Persona Jurídica - Pública, Persona Natural - Ecuatoriana, Persona Natural - Extranjera.</li> </ul> |  |  |
| ¿Qué obtendré si<br>completo<br>satisfactoriamente<br>el trámite? | Tipo de Resultado:<br>Registro, certificaciones o constancias.                                                                                                    |  |  |
|                                                                   | <ul><li>Resultado a obtener:</li><li>Inscripción de contratos de prenda industrial y agrícola</li></ul>                                                                                                    |  |  |
| ¿Qué necesito                                                     | Requisitos Generales:<br>TRÁMITE EN LÍNEA:                                                                                                    |  |  |
| trámite?                                                          | <ol> <li>Pago a favor del Registro Mercantil del Cantón en donde solicite su inscripción a través de los mecanismos de<br/>recaudación digital habilitados, los cuales son:</li> </ol>                                                                                                    |  |  |
|                                                                   | - Intermático del Banco del Pacífico.                                                                                                    |  |  |
|                                                                   | - Produbanco en Línea.                                                                                                    |  |  |
|                                                                   | - Red de Servicios Facilito (https://dce.facilito.com.ec/Ubicanos/Index.aspx).                                                                                                    |  |  |
|                                                                   | - Ventanilla Banco Pacífico.                                                                                                    |  |  |
|                                                                   | <ol> <li>Un ejemplar original del contrato de prenda industrial con reconocimiento de firmas por parte del notario, también<br/>puede ser por escritura pública o por documento privado judicial. PDF</li> </ol>                                                                                                    |  |  |
|                                                                   | 3. Copia de factura del bien / título de propiedad, contrato de compraventa a nombre del deudor prendario o copia de matrícula en el caso de vehículos usados. PDF                                                                                                    |  |  |
|                                                                   | 4. En el caso de comparecer una persona jurídica adjuntar copia del nombramiento o poderes.PDF                                                                                                    |  |  |
|                                                                   | 5. En el caso de que la matrícula no esté a nombre del deudor deberá adjuntar el contrato de compra venta con la transferencia de dominio. PDF                                                                                                    |  |  |
|                                                                   | <ol> <li>Formulario de solicitud de inscripción de contrato de prenda industrial y agrícola con firma electrónica (se genera<br/>del Trámite en línea)</li> </ol>                                                                                                    |  |  |
|                                                                   | TRÁMITE PRESENCIAL:                                                                                                    |  |  |
|                                                                   | 1. Acudir a las oficinas del Registro Mercantil.                                                                                                    |  |  |
|                                                                   | 2. Un ejemplar original del contrato de prenda industrial con reconocimiento de firmas por parte del notario, también puede ser por escritura pública o por documento privado judicial.                                                                                                    |  |  |
|                                                                   | 3. Copia de factura del bien / título de propiedad, contrato de compraventa a nombre del deudor prendario o copia de matrícula en el caso de vehículos usados.                                                                                                    |  |  |
|                                                                   | <ul> <li>4. En el caso de comparecer una persona jurídica adjuntar copia del nombramiento o poderes.</li> <li>5. En el caso de que la matrícula no esté a nombre del deudor deberá adjuntar el contrato de compra venta con la transferencia de dominio.</li> </ul>                                                                                                    |  |  |
|                                                                   | 6. Pago realizado en las ventanillas del Registro Mercantil según el valor de la cuantía.                                                                                                    |  |  |

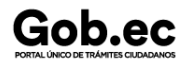

#### NOTAS:

- \* Considerar que en el contrato debe constar que el bien permanecerá en la ciudad de Quito
- \* El valor a cancelar está determinado por la tabla de aranceles, calcular según el valor del bien.

\* Los requisitos deben ser ingresados en el formulario web del trámite, conforme a la solicitud, en caso que el trámite sea observado, se deberá ingresar nuevamente la petición.

- \* Recuerde que debe contar con firma electrónica para ingresar su solicitud en Línea.
- \* Todos los documentos para trámite en línea deben estar en formato PDF,
- \* Recuerde que no existe política la devolución de valores cancelados.

#### **Requisitos Específicos:**

En caso de solicitar el trámite en calidad de apoderado, debe contar con el Poder o carta de autorización debidamente suscrita en formato PDF.

¿Cómo hago el trámite?

### TRÁMITE EN LÍNEA:

1. Pago a favor del Registro Mercantil del Cantón en donde solicite su inscripción a través de los mecanismos de recaudación digital habilitados, los cuales son:

- Intermático del Banco del Pacífico.
- Produbanco en Línea.
- Red de Servicios Facilito (https://dce.facilito.com.ec/Ubicanos/Index.aspx).
- Ventanillas del Banco Pacífico.
- 2. Ingresar en la opción "trámite en línea"
- 3. Llenar el formulario web, adjuntando el pago y los requisitos al formulario (debe ser legible y acorde al trámite)

En el Formulario debe seleccionar una de las siguientes opciones:

**NUEVO TRÁMITE:** En caso de que usted este ingresando su solicitud por primera vez o su trámite aún no haya sido facturado.

**REINGRESO DE TRÁMITE :** Para ingresar pagos o subsanar documentos de un trámite ya solicitado anteriormente.

- 4. Recibir proforma enviada por parte del Registro Mercantil, mediante correo electrónico.
- 5. Registrar el comprobante de pago realizando el REINGRESO de trámite en la opción trámite en línea.

6. Recibir comprobante de pago enviada al correo electrónico.

7. En caso que el trámite no cumpla con los requisitos se enviara observaciones mediante la web y deberá volver a solicitar su trámite seleccionando la opción REINGRESO DE TRÁMITE mediante la plataforma Gob.Ec (opción trámite en línea).

8. Recibir razón de Inscripción mediante correo electrónico proporcionado en el formulario web.

### TRÁMITE PRESENCIAL:

1.- Acudir a las oficinas del Registro Mercantil.

2. Ingresar el trámite con los requisitos establecidos en las oficinas del Registro Mercantil en el cual procede la inscripción.

- 3.- Receptar proforma para pago.
- 4. Realizar el pago según las formas aceptadas (efectivo o cheque certificado).
- 4.- Subsanar observaciones (en caso de existir).
- Deserte la versia de la construction de déserte server a la tréside automation de

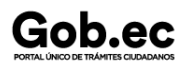

Código de Trámite: DINARDAP-009-01-08

5.- Receptar la razon de inscripcion mediante correo electronico proporcionado.

### NOTAS:

\* El ciudadano que realice su trámite en línea, receptará observaciones y/o la razón de inscripción a través del correo electrónico que registró en la petición en el formulario en línea.
\* Es responsabilidad del ciudadano revisar permanentemente el correo electrónico a fin de receptar y gestionar las observaciones (en caso de existir).
\* El tiempo máximo para subsanar las observaciones es de 2 días posterior a la entrega de los mismos.
\* En caso de que existan observaciones, el usuario deberá reingresar su trámite con la documentación subsanada y registrando los campos requeridos en el formulario web en la opción trámite en línea.
\* El tiempo de atención para este trámite es de 3 días contados desde la generación de la factura al usuario
\* Recuerde que no existe política la devolución de valores cancelados.

Canales de atención:

En línea (Sitio / Portal Web / Aplicación web), Presencial. \$ 25,00 + 0.5 % del valor de la cuantía determinada en el contrato

¿Cuál es el costo del trámite?

## NOTAS:

\* Los valores de las cuantías se encuentran determinados en la Resolución 002-NG-DINARDAP-2016, TABLA DE ARANCELES DE LOS SERVICIOS REGISTRALES MERCANTILES A NIVEL NACIONAL.

## Para Trámite en Línea:

- \* El pago en línea se realizará a través de:
- Intermático del Banco del Pacífico.
- Produbanco en Línea.
- Red de Servicios Facilito (https://dce.facilito.com.ec/Ubicanos/Index.aspx).
- Ventanillas Banco del Pacífico

# Para Trámite Presencial:

- \* Se lo realizará en las ventanillas de recaudacipon de cada Registro Mercantil.
- \* Recuerde que no existe política la devolución de valores cancelados.

| ¿Dónde y cuál es<br>el horario de<br>atención? | TRÁMITE EN LÍNEA:<br>La plataforma se encuentra disponible las 24 horas del día.<br>TRÁMITE PRESENCIAL:<br>Lunes a Viernes de 8h00 a 17h00.                                                                                                    |  |
|------------------------------------------------|----------------------------------------------------------------------------------------------------|--|
|                                                |                                                                                                    |  |
| Base Legal                                     | <ul> <li>Ley Orgánica del Sistema Nacional de Registro de Datos Públicos. Art. 31.</li> <li>Ley de Registro. Art. 1-25.</li> <li>Resolución No. 002-NG-DINARDAP-2016<br/>(EXPÍDESE LA TABLA DE ARANCELES DE LOS SERVICIOS REGISTRALES MERCANTILES A NIVEL<br/>NACIONAL DE LA LA DIRECCIÓN NACIONAL DE REGISTRO DE DATOS PÚBLICOS).<br/>Art. 4.</li> <li>Código de Comercio. Art. 637-642-643-647.</li> </ul> |  |

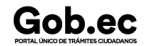

# Gob.ec

Registro Único de Trámites y Regulaciones

Código de Trámite: DINARDAP-009-01-08

Página 4 de 5

| Contacto para | Funcionario/Dependencia: DIRECCIÓN DE CONTROL Y EVALUACIÓN     |
|---------------|----------------------------------------------------------------|
| atención      | Correo Electrónico: incidencias.gobec@registrospublicos.gob.ec |
| ciudadana     | Teléfono: 02-3154-124 ext 400/401                              |
|               |                                                                |

# Transparencia

| Año  | Mes | Volumen de Quejas | Volumen de Atenciones |
|------|-----|-------------------|-----------------------|
| 2023 | 04  | 0                 | 121                   |
| 2023 | 03  | 0                 | 92                    |
| 2023 | 02  | 0                 | 67                    |
| 2023 | 01  | 0                 | 150                   |
| 2022 | 12  | 0                 | 130                   |
| 2022 | 11  | 0                 | 98                    |
| 2022 | 10  | 0                 | 112                   |
| 2022 | 09  | 0                 | 141                   |
| 2022 | 08  | 0                 | 180                   |
| 2022 | 07  | 0                 | 155                   |
| 2022 | 06  | 0                 | 125                   |
| 2022 | 05  | 0                 | 134                   |
| 2022 | 04  | 0                 | 109                   |
| 2022 | 03  | 0                 | 224                   |
| 2022 | 02  | 0                 | 139                   |
| 2022 | 01  | 0                 | 231                   |
| 2021 | 12  | 0                 | 113                   |
| 2021 | 11  | 0                 | 214                   |
| 2021 | 10  | 0                 | 278                   |
| 2021 | 09  | 0                 | 366                   |
| 2021 | 08  | 0                 | 289                   |
| 2021 | 07  | 0                 | 317                   |
| 2021 | 06  | 0                 | 381                   |
| 2021 | 05  | 0                 | 470                   |
| 2021 | 04  | 0                 | 343                   |
| 2021 | 03  | 0                 | 329                   |
| 2021 | 02  | 0                 | 245                   |
| 2021 | 01  | 0                 | 219                   |
| 2020 | 12  | 0                 | 308                   |
| ~~~~ |     | ^                 | ~~ /                  |

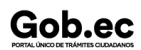

Información proporcionada por: Dirección Nacional de Registros Públicos (DINARP), actualizada al 07 de mayo de 2024

# Gob.ec

Registro Único de Trámites y Regulaciones

Código de Trámite: DINARDAP-009-01-08

Página 5 de 5

| 2020<br><b>Año</b> | 11<br>Mes | U<br>Volumen de Quejas | 234<br>Volumen de Atenciones |
|--------------------|-----------|------------------------|------------------------------|
| 2020               | 10        | 0                      | 261                          |
| 2020               | 09        | 0                      | 263                          |
| 2020               | 08        | 0                      | 185                          |
| 2020               | 07        | 0                      | 380                          |
| 2020               | 06        | 0                      | 855                          |
| 2020               | 05        | 0                      | 452                          |
| 2020               | 04        | 0                      | 0                            |
| 2020               | 03        | 0                      | 0                            |
| 2020               | 02        | 0                      | 0                            |
| 2020               | 01        | 0                      | 0                            |